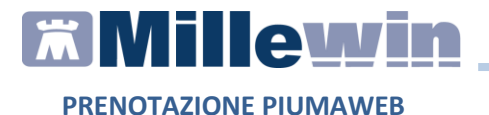

# PRENOTAZIONE PIUMAWEB

Ultima revisione Maggio 2019

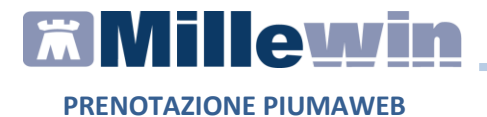

# Sommario

| Inserimento credenziali | 4 |
|-------------------------|---|
| Prenotazione PIUMAWeb   | 5 |

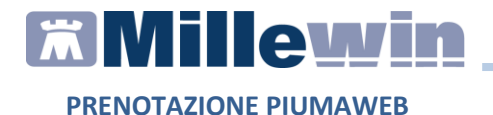

## **DATI PRODUTTORE**

Via Di Collodi, 6/C – 50141 Firenze

#### COME CONTATTARE MILLENNIUM

Per posta elettronica:

- Assistenza Tecnica: assistenza.millennium@dedalus.eu
- Ufficio Commerciale: commerciale.millennium@dedalus.eu

Per telefono:

- Centralino: 055 45544.1
- Fax: 055 4554.420
- 800 949502 da rete fissa
- 199 110077 da rete mobile

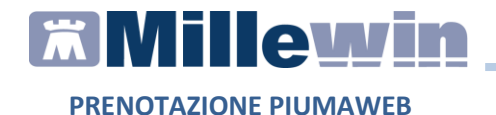

### Inserimento credenziali

Accedere in Millewin e aprire il menu *Scambio dati => Integrazione Liguria* 

| MilleWin versione 13.39.028 - 24 | Apr 2019 - Ricerca paziente                                                       |                                      | – 🗆 ×           |
|----------------------------------|-----------------------------------------------------------------------------------|--------------------------------------|-----------------|
| Paziente Medico Schede Cami      | oia Stampa Test Linee guida Viste                                                 | Scambio dati ACN Extended Altro ?    |                 |
| 📓 🏛 差 🕨 🗇 🕅 🚳                    | o 🛃 🗔 🛛 🗢 🙂 🛸 🔤                                                                   | Invia ricevi                         |                 |
| Pazienti di                      | Mostra solo                                                                       | Invia ricevi senza acquisizione      |                 |
| ⊖ Tutti                          | ●SSN ○Speciali ○L.P. ○Revo                                                        | Visione e acquisizione dati ricevuti | <u>iita</u>     |
| Cerca in                         | Cerca                                                                             | Report archiviati                    | vo paziente     |
| O Scadenze O Registro            | Cognome O Nome O Nascita                                                          | MilleBook                            |                 |
| ⊖ Awisi                          | Risuttato della ricerca in Archivio dei pazienti<br>contatti : trovati 7 pazienti | Servizi MEF                          |                 |
|                                  | contain , bortain , parlona                                                       | Report Impegnative                   |                 |
| Nascondi                         |                                                                                   | Integrazione MilleACN                | icella paziente |
| Collegamenti                     |                                                                                   | Integrazione WinteRets               | brt             |
| cooperativa Freenet              |                                                                                   | Integrazione Liguria                 |                 |
| RRS NET OSM net                  |                                                                                   | Emissione file formato AMD           |                 |
|                                  |                                                                                   |                                      |                 |

Aprire Strumenti => Opzioni => Imposta credenziali => PIUMAWeb

| izi aggiuntivi 🤱                       | itrumenti ?                 |   |   |                                                            |              |                                                    |
|----------------------------------------|-----------------------------|---|---|------------------------------------------------------------|--------------|----------------------------------------------------|
| Medico se                              | Opzioni                     | > | ~ | DEMAT LIGURIA                                              |              | Informazioni generali                              |
| per i servizi di pro<br>corrente o suo | getto (utente<br>associato) |   | ~ | Specialistica su promemoria<br>Imposta credenziali LIGURIA | 0<br>Ricerca | Versione integrazione:<br>15.0.147.1               |
|                                        | $\sim$                      | 1 |   | Imposta credenziali PIUMAWeb                               | assistito    | Versione catalogo:<br>LIGURIA-2017-05-03 (2.4.7.5) |
|                                        |                             |   |   | Configura proxy<br>Configura server NRE                    | NGOLO        |                                                    |
|                                        |                             |   |   | Configura server PDS                                       |              |                                                    |
|                                        |                             |   |   | Ricevi                                                     |              |                                                    |

Inserire Username e Password di accesso al portale PIUMAWeb e cliccare su Salva

| CREDENZIALI PIUMAWeb LIGU | IRIA                 |  |  |  |  |  |  |
|---------------------------|----------------------|--|--|--|--|--|--|
| CREDENZI                  | ALI PIUMAWEB LIGURIA |  |  |  |  |  |  |
| Intestatario credenziali  |                      |  |  |  |  |  |  |
|                           |                      |  |  |  |  |  |  |
| Username                  | prova@asl4           |  |  |  |  |  |  |
| Password                  | ••••••               |  |  |  |  |  |  |
|                           | Mostra caratteri     |  |  |  |  |  |  |
|                           |                      |  |  |  |  |  |  |
|                           |                      |  |  |  |  |  |  |
|                           |                      |  |  |  |  |  |  |
| Salva                     | Annulia              |  |  |  |  |  |  |

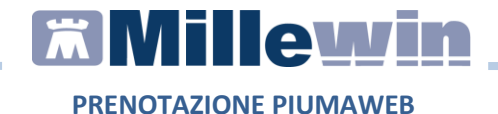

## **Prenotazione PIUMAWeb**

**Attenzione!** Per il corretto funzionamento è consiglia di impostare un browser internet diverso da Internet Explorer come predefinito

Selezionare nella *Gestione Studio* la prescrizione che si vuole prenotare, successivamente cliccare con il tasto destro del mouse e selezionare l'opzione *Prenotazione Cup PIUMAWeb* 

| Gestione Instin                                                         |                                                          |                                                                                                    | - | $\sim$ |
|-------------------------------------------------------------------------|----------------------------------------------------------|----------------------------------------------------------------------------------------------------|---|--------|
| Importationi Medaliki di stampa                                         |                                                          |                                                                                                    |   |        |
| Baros Adata . 🖂 🖨 🖂 🔿                                                   |                                                          |                                                                                                    |   |        |
| ET IT MARCAN AN ATAM AT                                                 | SERVIZIO SANITARIO NAZIONALE                             | RICETTA ELETTRONICA-PROMEMORIA PER L'ASSISTIT                                                                                                    | 2 |        |
| dettes films pasients                                                   | Liguria                                                  |                                                                                                    |   |        |
| Etimina fittio paziente                                                 |                                                          | 0700A 406797316                                                                                                    |   |        |
| Segna come starripate                                                   | COGNOME E NOME/INIZIALI DELL'ABBISTITO-                  |                                                                                                    |   |        |
| Stampa promemoria salezionati                                           | INDIRUZZO: VIA AMEDEO USOLINE CAP: 1604                  | AS CITTA' PROV                                                                                                    |   |        |
| Invia mali per promemeria selecionati<br>Prenatazione Cupr - P3,844Wale | THOLOGIA PRESCRIDIONED.NO.                               | NCIA GE COERCE ASL 194 DISPOSIZIONE (U.B.D. PLATAMENTALIA<br>TROD. PREDERIZORE (U.B.D. PLATAMENTALIA<br>PREDERIZORE DISPOSIZIONE (U.B.D. PLATAMENTALIA<br>DISPOSIZIONE (U.B.D. PLATAMENTALIA<br>DISPOSIZION | _ |        |
|                                                                         | 89.7 (C00349409) - VIEITA DEPMATOLOGIC/<br>PRIMO ACCESSO | A 1                                                                                                    |   |        |
|                                                                         |                                                          |                                                                                                    | _ |        |

Si aprirà il portale di prenotazione PIUMAWeb con i dati della ricetta precaricati, verificarne la validità e cliccare su *Prenota* 

| a C O A Managara                                 | et approxigated    |                                                        | erte on bronz national ar                                                                                                    | 11111111111111111111111111111111111111 |                             |                      | * 0                    |
|--------------------------------------------------|--------------------|--------------------------------------------------------|----------------------------------------------------------------------------------------------------|----------------------------------------|-----------------------------|----------------------|------------------------|
|                                                  |                    |                                                        |                                                                                                    |                                        |                             |                      | entropatters & Service |
| CUP #                                            | As                 | 4                                                      |                                                                                                    |                                        |                             | PIUMAWeb             |                        |
| MARSHOWN Reason                                  | a Bartaria Regiona | Light la                                               |                                                                                                    |                                        |                             |                      |                        |
| Hardware of the                                  |                    |                                                        |                                                                                                    |                                        |                             |                      | 50                     |
| SNSTITD-Laso OLEA                                | CODER              | SCALL LEMILLON                                         | 45425438                                                                                                    | MATO 8-01-00-1994                      | Sel.                        |                      |                        |
|                                                  | INDERES            |                                                        | OURI, 16943, CHARARHIEED                                                                                                    |                                        | Cellu                       |                      |                        |
|                                                  |                    |                                                        |                                                                                                    |                                        |                             |                      |                        |
| Ricetta Dematerialuzata D                        | 700640679731       |                                                        |                                                                                                    |                                        |                             |                      | ^                      |
| territe for more thermale                        |                    | 411710-012714-0                                        | and relationing the second                                                                                                    |                                        |                             |                      |                        |
| gene Lysie<br>Wolfd- Resold<br>Roman Hallmanethe |                    | ante attende de la la la la la la la la la la la la la | PENA<br>COLUMN REASONANT<br>COLUMN STATE OF THE AND A DESIGN OF THE ADDRESS OF THE ADDRESS OF THE ADDR |                                        |                             |                      | Abar Pherophene 💽      |
| hestañasi                                        | Personality        |                                                        | 49.                                                                                                    | Note Desclipendate                     |                             |                      |                        |
| CONTRACTOR / CONTRACTOR                          |                    | Percenter                                              |                                                                                                    |                                        |                             |                      |                        |
| Contraction (Contraction)                        | -4010              | Tax Tax A                                              | 0/07/18/85-2019                                                                                                    | Ceduc Tracals Re-Matter                |                             |                      |                        |
| lati Prenetodone<br>Iniza Contratiune            |                    | esta C.P.                                              |                                                                                                    |                                        |                             |                      |                        |
| NO. 154 HIS INCOMPT. CON-QUICTS I                | 994 X 1            | isserire almona 3                                      | carattan.                                                                                                    | These parts                            | legarice almano 3 carattani | (million to to ment) |                        |
|                                                  |                    |                                                        |                                                                                                    |                                        |                             | 6                    | 1.5                    |

Verranno mostrati al medico le strutture e i relativi appuntamenti disponibili, selezionare l'appuntamento interessato

|                                                                                                    | *                                                                                                    |                        |            |                |              |            |                         |                        |                          |
|----------------------------------------------------------------------------------------------------|----------------------------------------------------------------------------------------------------|------------------------|------------|----------------|--------------|------------|-------------------------|------------------------|--------------------------|
| O O A Insulationary                                                                                                    | et regione ligaria it (sis manufatura).                                                                                                    | Accorpanienti          |            |                |              |            |                         |                        | \$                       |
| a 🚹 Access of chert W.                                                                                                    |                                                                                                    |                        |            |                |              |            |                         |                        |                          |
|                                                                                                    |                                                                                                    |                        |            |                |              |            |                         | Sec                    | tunicazioni di S         |
| CHP 🕀                                                                                                    |                                                                                                    |                        |            |                |              |            | PIUN                    | AWeb                   |                          |
|                                                                                                    | ASIT                                                                                                    |                        |            |                |              |            |                         |                        |                          |
| COLUMN COLUMN                                                                                                    |                                                                                                    |                        |            |                |              |            |                         |                        |                          |
| RETITO, LAGO OLGA.                                                                                                    | CODICE FISCALE-LEMER                                                                                                    | 05485425438            | INSTO IL O | 1-01-1954 Tel. |              |            |                         |                        |                          |
|                                                                                                    | INDERZO: VALAMEDEC                                                                                                    | UGOURI, 16043, CHERARI | H (50)     | Celli          |              |            |                         |                        |                          |
|                                                                                                    |                                                                                                    |                        |            |                |              |            |                         |                        |                          |
| ppuntamento n. 1                                                                                                    |                                                                                                    |                        |            |                |              |            | Prima Disponibili       | kå: 16-08-2019 Ora     | 08.20                    |
| 3+8+00 - 80.7 - VISTN DERMITOLD                                                                                                    | NGCA                                                                                                    |                        |            |                |              |            | Data 16.66-2010 Dia     | 08.30                  |                          |
|                                                                                                    |                                                                                                    | Azionda                |            | Unità Eroj     | panter       |            | From the Add Street Add | E DESESTING OF MARTING | -HEP-BER-SLEVAN          |
|                                                                                                    |                                                                                                    |                        |            |                |              |            | RE DEMARCUPOR PE        | P. 61.                 |                          |
|                                                                                                    |                                                                                                    |                        |            |                |              |            |                         |                        |                          |
|                                                                                                    |                                                                                                    |                        |            |                | america 2079 |            |                         |                        | 1                        |
|                                                                                                    | Prima Datarthra                                                                                                    | vener2, 16             | Auburu, 17 | damanca, 18    | luned, 19    | marted, 20 | mercaled, 21            | goved, 22              | Renta                    |
|                                                                                                    |                                                                                                    | 1.11                   |            |                |              |            |                         |                        | 22 68 3011               |
| U OSPEDILE OF SESTIMUENANTE                                                                                                    | A (557. SL                                                                                                    |                        |            |                |              |            |                         |                        |                          |
| U OSPEDNLE (N SESTIN LEDANTE<br>S LEDNIETE - ED. DEPRIMPTOLOGI<br>IN OSPEDNLE R.S. MORTRULESKO                                                                                            | 188/4110 - (10-09-3319 1141)                                                                                                    |                        |            |                |              |            | _                       |                        | 62-69-2011               |
| DI OSPEDILE DI SESTINUZIANITE<br>R. S. EVINETE - ED. DEPRIMITIO DA<br>DI OSPEDILE R. S. MORTALESPE<br>DI OSPEDILE R. S. MORTALESPE<br>TI OSPEDILE DI LANCOR - AMI-<br>MANTOLICA N.        | R 054 SL<br>0 004 SL<br>0 004                                                                                            |                        |            |                |              |            |                         |                        | 62-69-3011<br>63-69-3011 |
| OJ OLIVEDILE OL SESTIMUEDANTE<br>R. S. LEWRITE - ED. DEPRIMPTODO<br>20 OLIVEDILE IL S. MORTHLEGRO<br>29 - OLIVEDILE IL S. MORTHLEGRO<br>29 - OLIVEDILE OLIVEDILE - BART-<br>VIANTELEUR IL | 4004.51<br>100.00.3011910.00<br>50<br>400.00<br>50<br>400.00<br>100.00.3011910.00<br>100.00.3011910.00<br>100.00.3011910.00<br>100.00.3011910.00<br>100.00<br>100.00 |                        |            |                |              |            |                         |                        | 0.09.301<br>0.09.301     |

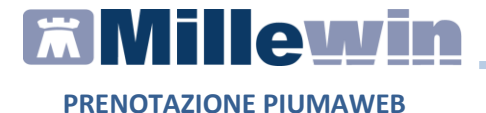

Nell'apposito riquadro verrà mostrato l'appuntamento e la struttura selezionata, cliccare su *Fissa Appuntamento* per proseguire

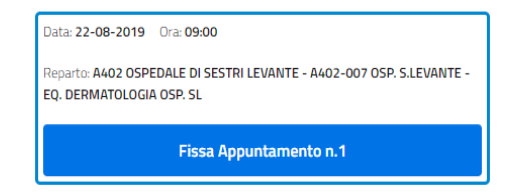

Verificare nuovamente i dati e cliccare su *Registra* per confermare la prenotazione

| B PUMARE                                                                  | x 🔹                                                                                    |                               |                        | -                                          | σ )<br>* Θ |
|---------------------------------------------------------------------------|----------------------------------------------------------------------------------------|-------------------------------|------------------------|--------------------------------------------|------------|
| App 🖪 Accesso al client W.,                                               |                                                                                        |                               |                        | Comunicazioni d                            | á Servizio |
| CUP (                                                                     | <b>BAsl4</b>                                                                           |                               |                        | PIUMAWeb                                   |            |
| LIGURIA<br>Strategic and a                                                | kanna Sankaria Regione Ligoria                                                         |                               |                        |                                            | =~         |
| ASSISTITO: LAGO OLGA                                                      | CODICE FISCALE LEMLEDSAASA2SADA<br>INDIRIZZO: UKA AMEDED UGOLINI, 16043, CHIRUKRI (EE) | NETO KJ 01-01-1934            | Tel:<br>Cel:<br>e-mail |                                            | EG         |
| Appuntamento n. 1                                                         |                                                                                        |                               |                        | Prima Disponibilità: 16-08-2019 Ora: 08:20 | ^          |
| Cochevence - en 7 - ursite californi<br>Appuntamento Fiscale : Balar 22 - | ATCLIGGEN                                                                              | re - EQ. DEBMAPOLDEIR-DSA, SL |                        |                                            |            |
|                                                                           | Ricarica Disponibilità                                                                 |                               |                        | Registra                                   |            |
| Parts of Panetaciona Mild/18/2100-1900                                    | 103,009                                                                                |                               |                        |                                            | _          |
| Terrinale artistig                                                        |                                                                                        |                               |                        |                                            |            |

Cliccare su *Stampa e termina* per generare le ricevute da rilasciare al paziente

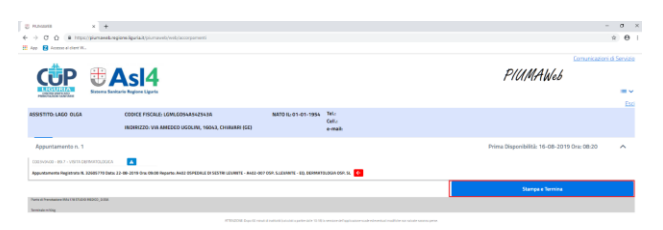